## HOW TO CROP AND PRINT 4 X 6 LABEL FROM A4 PAGE (Mac)

Method 1: Using Adobe

(It is strongly recommended to crop with Adobe.

**Download Address:** 

https://get.adobe.com/reader )

1. Open the label file with "Acrobat Reader DC" L. Go to "Edit", then select "Take a Snapshot".

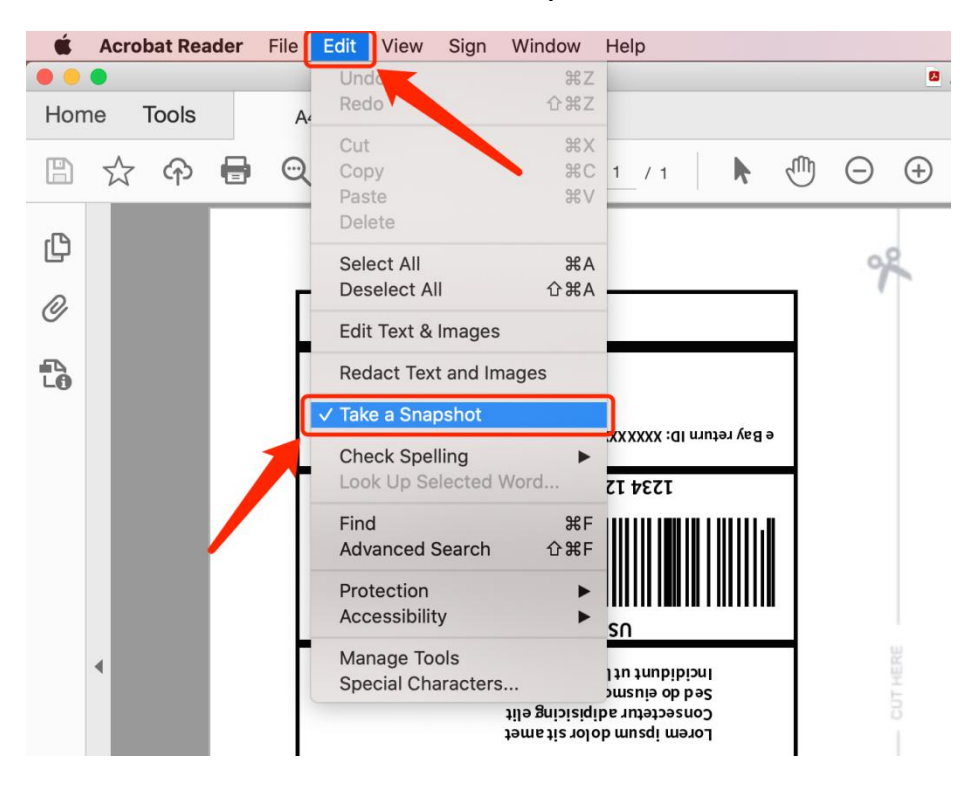

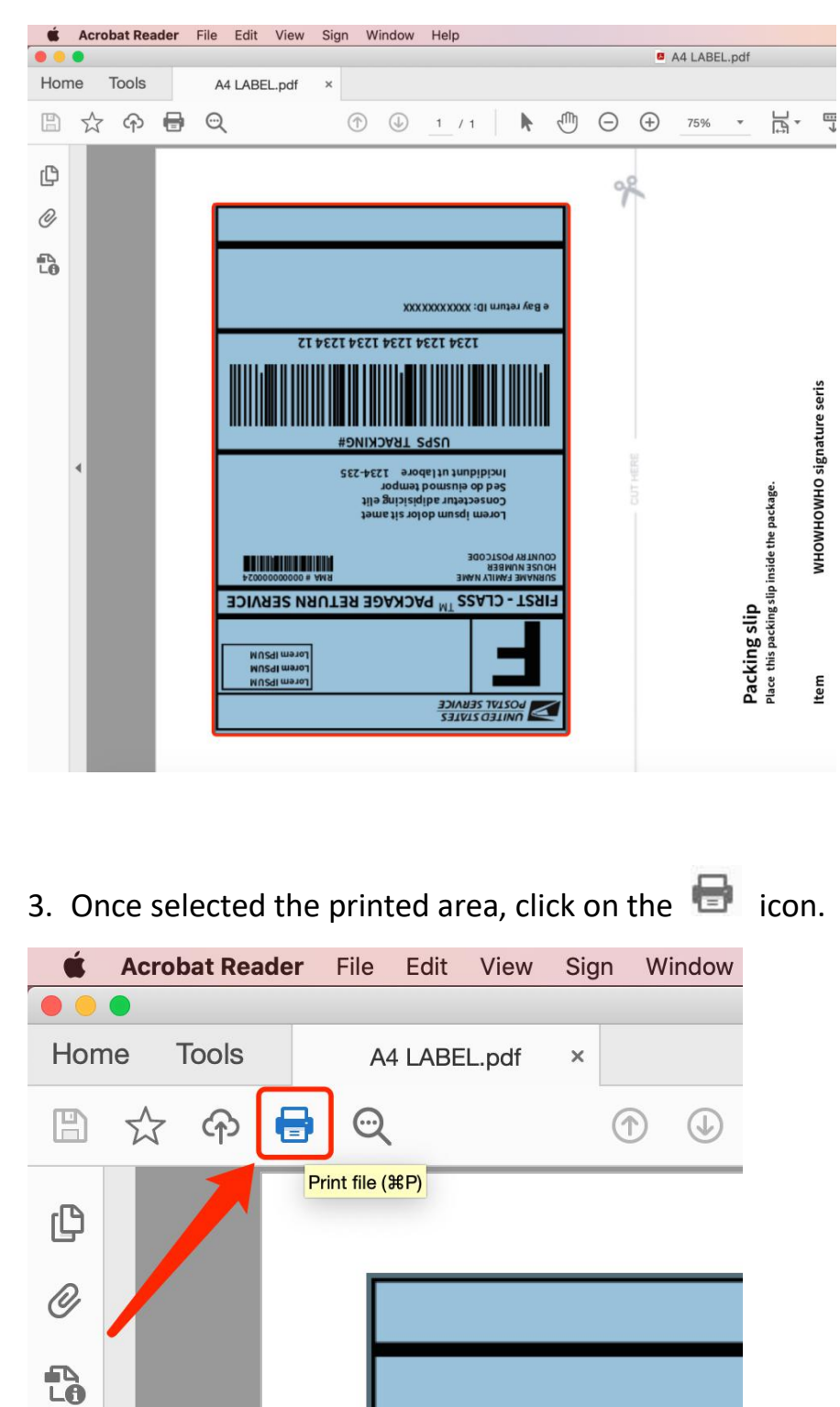

## 2. Select the label along the edge.

4. Hit the "Page Setup" on the pop-up window, select the printer as "AOBIO X4" and set the the Paper Size as 4 x 6 inches. Then click "OK".

|                                      |                                                                              | Print                                         |    |                    |   |
|--------------------------------------|------------------------------------------------------------------------------|-----------------------------------------------|----|--------------------|---|
| Printer:                             | AOBIO X4                                                                     | Advanced                                      |    | Help               | ? |
| Copies:                              |                                                                              | Page Setup                                    |    |                    |   |
| Pages to<br>All<br>More (<br>Odd a   | Format For: AOBIC<br>Aobio I<br>Paper Size: 4.00x<br>4.00 by<br>Orientation: | 0.24<br>.abel printer<br>6.00°<br>6.00 inches | 0  | %<br>:6 Inches<br> |   |
| Page Siz<br>Si                       | Scale: 100%                                                                  |                                               |    | *SHIDO YEL SEEST   |   |
| • Fit<br>• Shrinł                    | ?                                                                            | Cancel                                        | ОК |                    |   |
| Choose paper source by PDF page size |                                                                              |                                               |    |                    |   |
| Orientation<br>• Auto                | n:<br>O Portrait O Landscape                                                 |                                               | <  | Page 1 of 1 (1)    | > |
| Comment<br>Documer                   | nt and Markups S                                                             | ummarize Comments                             |    | Cancel Prin        | t |
|                                      |                                                                              |                                               |    |                    |   |

5. Select "Fit", then click "Print" to print.

| Print                                                                                                    |                            |  |  |  |  |  |
|----------------------------------------------------------------------------------------------------|----------------------------|--|--|--|--|--|
| Printer: AOBIO X4 Odvanced                                                                                                    | Help (?)                   |  |  |  |  |  |
| Copies: 1 C Print in grayscale (black                                                                                                    | and white)                 |  |  |  |  |  |
| Pages to Print         All       Current       Pages         ✓ More Options         ③ Selected graphic       Reverse pages         Odd or Even Pages:       All pages in range       ♦                                         | Scale: 88%<br>4 x 6 Inches |  |  |  |  |  |
| Page Sizing & Handling ()       Size     Poster     Multiple     Booklet       Image: Fit     Actual size       Image: Shrink persized pages     Custom Scale:     100     %       Image: Choose paper source by PDF page size |                            |  |  |  |  |  |
| Orientation:<br>Auto Portrait Landscape                                                                                                    | < Page 1 of 1 (1)          |  |  |  |  |  |
| Comments & Forms Document and Markups Page Setup Printer                                                                                                    | Cancel Print               |  |  |  |  |  |

## **Method 2: Using Preview**

1. Open the label file with "Preview" 🖾 . Go to "File", then

select "Take Screenshot" -> "From Selection".

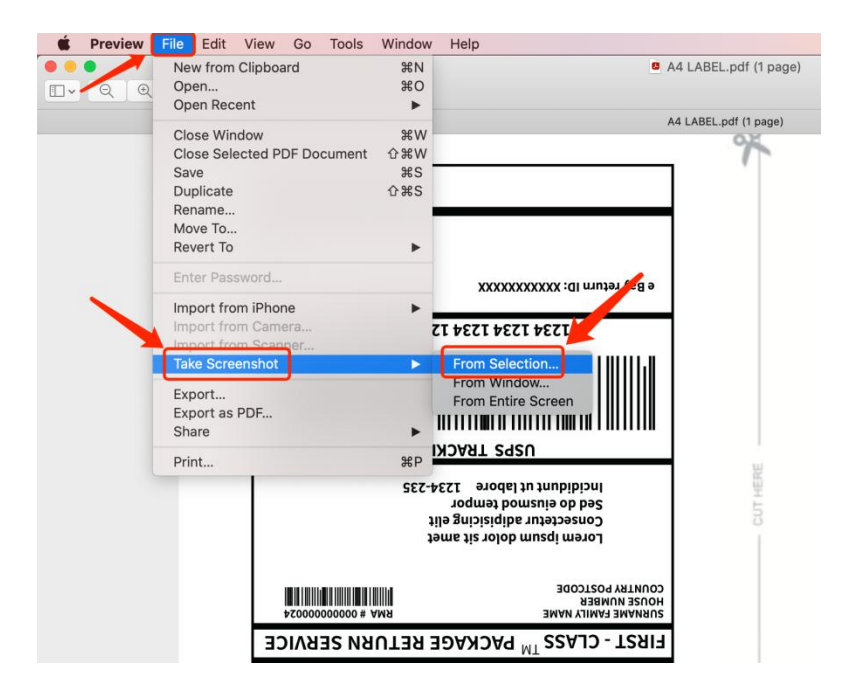

## 2. Select the label along the edge.

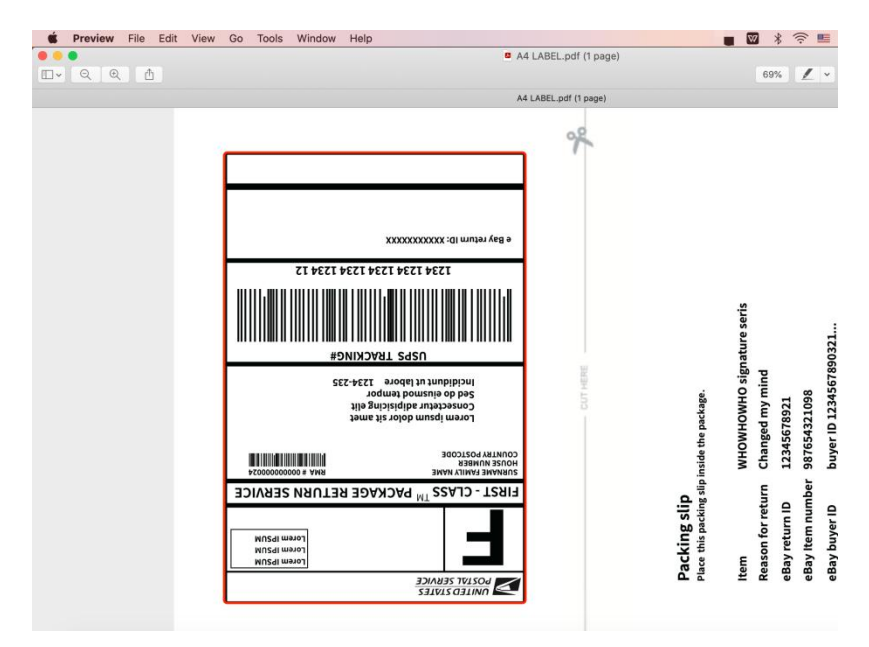

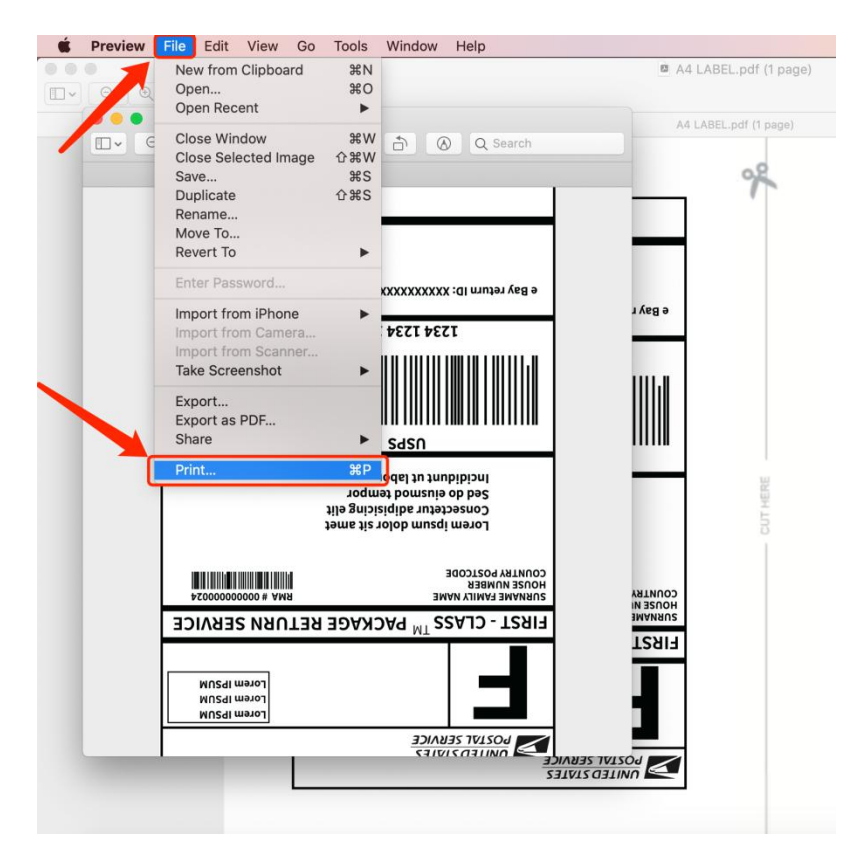

3. Once selected the printed area, go to "File", click "Print...".

4. Select the printer as "AOBIO X4" and set the the Paper Size as  $4 \times 6$  inches.

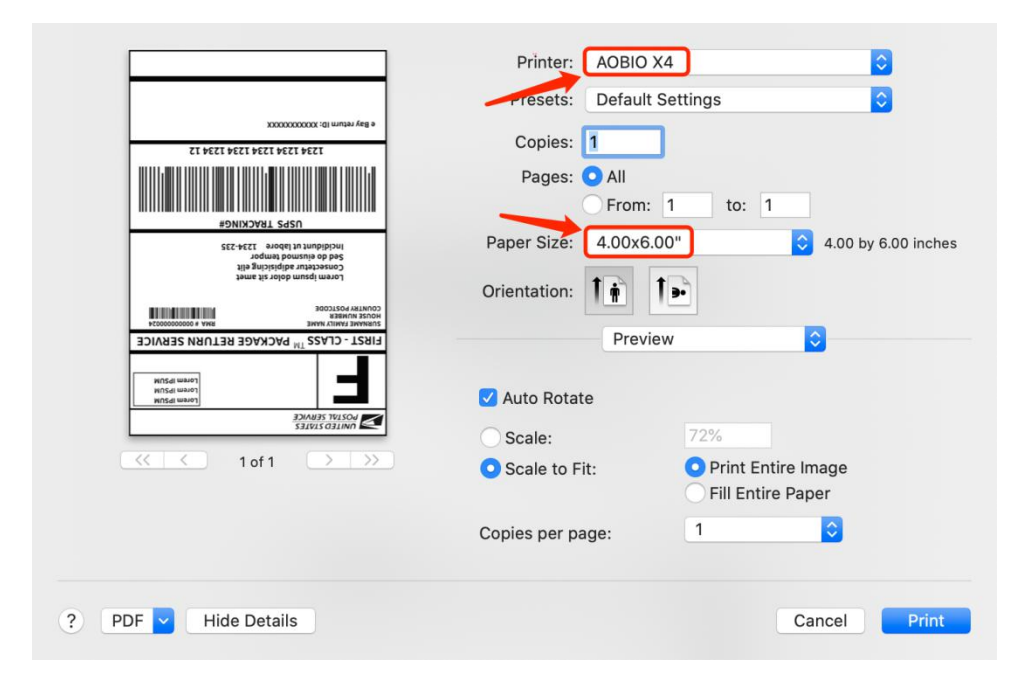

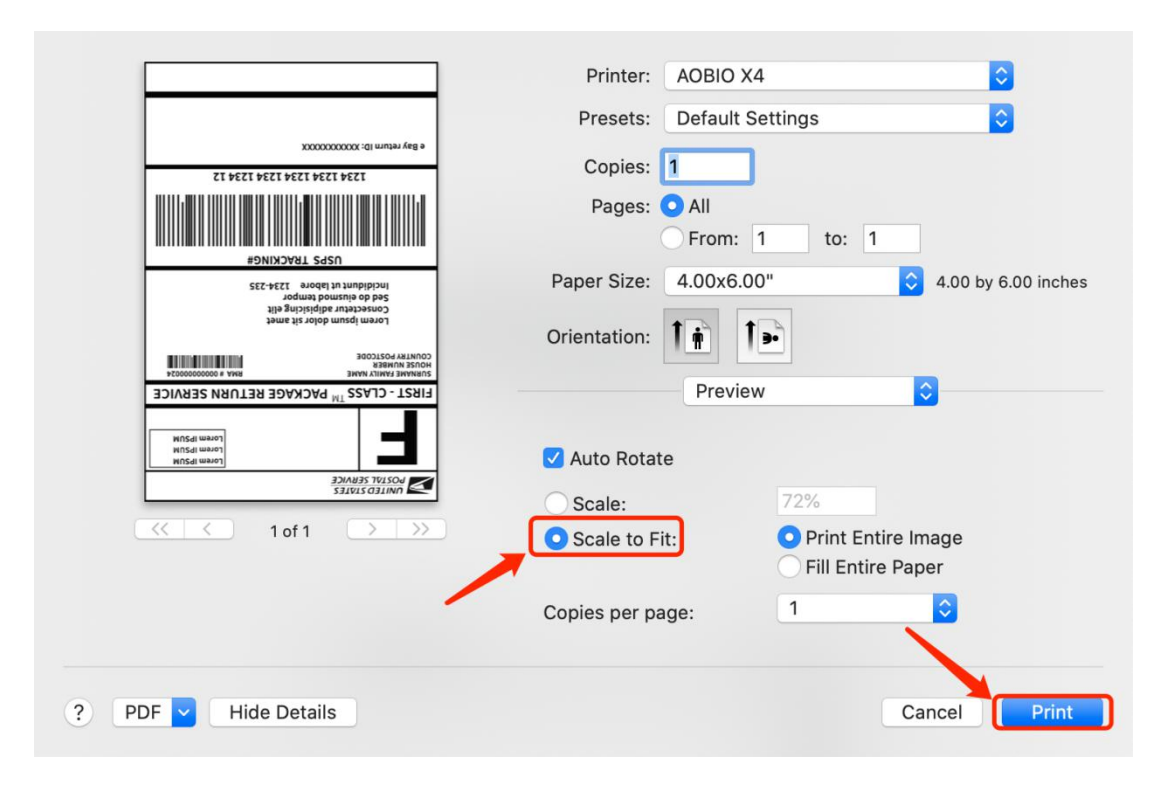

5. Select "Scale to Fit", then click "Print" to print.